# **TM-1470**

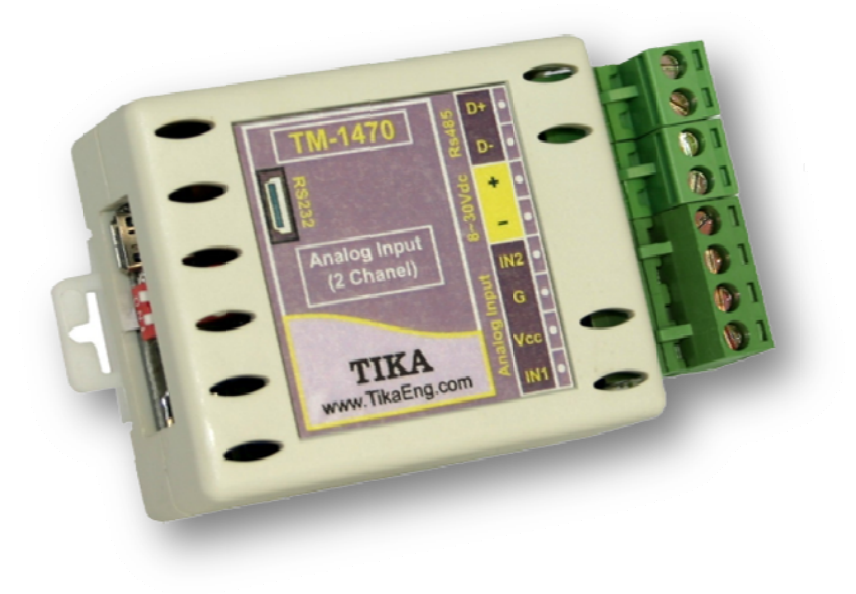

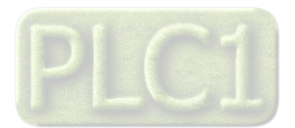

| فحه | صف | فهرست عناوين             |
|-----|----|--------------------------|
|     |    | <br>بخش اول              |
| 2   | 2  | معرفی                    |
| 2   | 2  | امكانات                  |
| 2   | 2  | موارد استفاده            |
| 2   | 2  | بلوک دیاگرام کلی         |
| 2   | 2  | توضيحات محصول            |
| 2   | 2  | شرح عملکرد دستگاه        |
| 3   | 3  | مشخصات فني               |
| 3   | 3  | سیم بندی نوعی            |
|     |    | بخش دوم                  |
| 4   | 4  | خطر و احتياط             |
| 4   | 4  | قبل از استفاده از دستگاه |
| 2   | 4  | نصب و اتصالات            |
|     |    |                          |

## بخش سوم

| راهنمای استفاده از نرم افزار |
|------------------------------|
| مانيتورينگ                   |
| تنظيمات                      |
| كاليبراسيون                  |
| استفاده از دستگاه            |

## بخش چهارم

| 7  | ارتباط با PLC و کنترل دستگاه از طریق نرم افزار |
|----|------------------------------------------------|
| 7  | شرح رجیسترها و پارامترهای دستگاه               |
| 10 | جدول آدرسهای دستگاه                            |
| 10 | مختصری راجع به پروتکل Modbus                   |

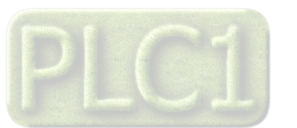

#### بخش اول

#### ماژول دو ورودی آنالوگ با خروجی سریال ModBus

## معرفی :

این ماژول ورودی آنالوگ را دریافت کرده که نوع این ورودی توسط کاربر قابل تعیین خواهد بود و در خروجی به شکل سریال با پروتکل ModBus-RTU قابل دسترسی خواهد بود.

#### امکانات :

- ورودی انواع سنسورهای آنالوگ با قابلیت تعیین نوع و رنج ، رودی و خروجی
  - I. سنسور جریانی
  - II. سنسور ولتاژی
  - امکان تنظیمات به صورت دستی (DIP-SW ) یا نرم افزاری (کامپیوتر )
    - امكان كاليبراسيون
    - خروجي سريال RS485, RS232 (ModBus RTU)
      - ذخیره سازی کلیه پارامترهای تنظیمی در حافظه
        - قابل اتصال به PC , HMI , PLC ... ا
  - امکان شبکه کردن چندین ماژول ورودی روی BUS دو سیم آدرس دهی

#### موارد استفاده :

- ترانسمیترهای فشار
- هر دستگاهی که خروجی استاندارد (AmA ~ 0/4 ) ، ( 5/10V ) دارد.

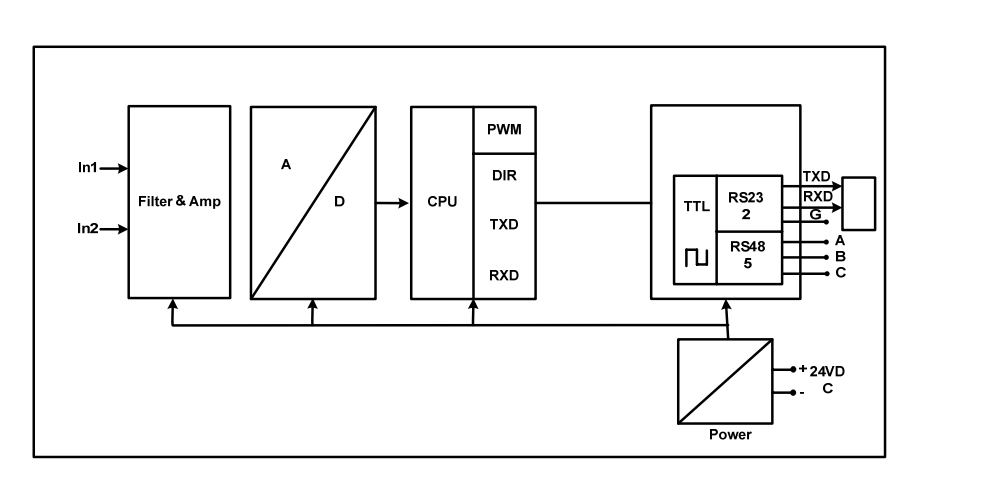

# بلوک دیاگرام کلی:

#### توضيحات محصول :

ورودی آنالوگ این دستگاه میتواند ولتاژ یا جریان باشد.

توسط پورت سریال (ModBus) RS485 میتوان چندین دستگاه را توسط دو سیم به هم وصل نمود و به صورت شبکه تمام دستگاهها را مانیتور نمود و پارامترهای اندازه-گیری شده آنها را مشاهده نمود.

همچنین به طور همزمان میتوان از پورت سریال (ModBus) RS232 نیز استفاده نمود.

تمامی تنظیمات دستگاه از جمله، تعیین نوع ورودی، رنج ورودی وخروجی، کالیبراسیون را میتوان توسط یکی از پورتهای سریال و توسط نرم افزار انجام داد.

#### شرح عملکرد دستگاه :

بعد از تعیین نوع ورودی ( V/ mA )، بازه ورودی را نیز باید تعیین کرد و مقدار اندازهگیری شده از ورودی سنسور پس از محاسبات و پردازش به صورت سریال قابل دسترسی خواهد بود. که کاربر میتواند بازه خروجی را برای هر کانال تعریف کند.

 خروجی سریال – ModBus: در این حالت اطلاعات و تنظیمات دستگاه از طریق دو پورت سریال RS485, RS232 با روش درخواست و جواب پروتکل ModBus – RTU قابل دسترسی است.

اطلاعات قابل خواندن در این مد شامل: مقدار خام خوانده شده از ADC، مقدار خوانده شده بعد از کالیبره، خروجی تعریف شده برای دستگاه، ID دستگاه و... میباشد. پارامترهای تنظیمی شامل: مشخصات ارتباطی، پارامترهای کالیبراسیون، نوع و رنج ، رودی و رنج خروجی میباشد.

در این حالت هر یک از متغیرهای اطلاعات و پارامترهای تنظیمی دارای یک آدرس منحصر به فرد بوده و کاربر با قرار دادن این آدرس ها روی BUS از طریق پروتکل ModBus – RTU به محتوای آنها دسترسی پیدا میکند. لیست این آدرسها در جدول آمده است.

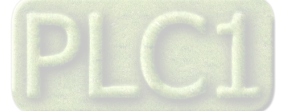

مشخصات فنی :

|                                                      |                                                                | مشخصات فنى                                                                                                    |
|------------------------------------------------------|----------------------------------------------------------------|----------------------------------------------------------------------------------------------------|
| -10 ~ 60°C<br>-20 ~ 85°C<br>30 ~ 90%                 | <b>شرایط محیطی :</b><br>دمای عملکرد<br>دمای نگهداری<br>رطوبت   | تغذيه :<br>8 ~ 30VDC                                                                                                    |
| ولتاژ يا جريان<br>جريان 20mA ~ 0<br>0 ~ 5v , 0 – 10v | <b>ورودی آنالوگ :</b><br>نوع ورودی<br>رنج اندازه گیری<br>ولتاژ | مشخصات ارتباطی :<br>پورت ارتباطی RS232 با 9600<br>پورت ارتباطی RS485 با 8000~Boud Rate: 2400<br>پورت ارتباطی ModBus-RTU |
| 64 * 52 * 27 mm                                      |                                                                | ابعاد دستگاه :                                                                                                    |

دیاگرام سیم بندی نوعی:

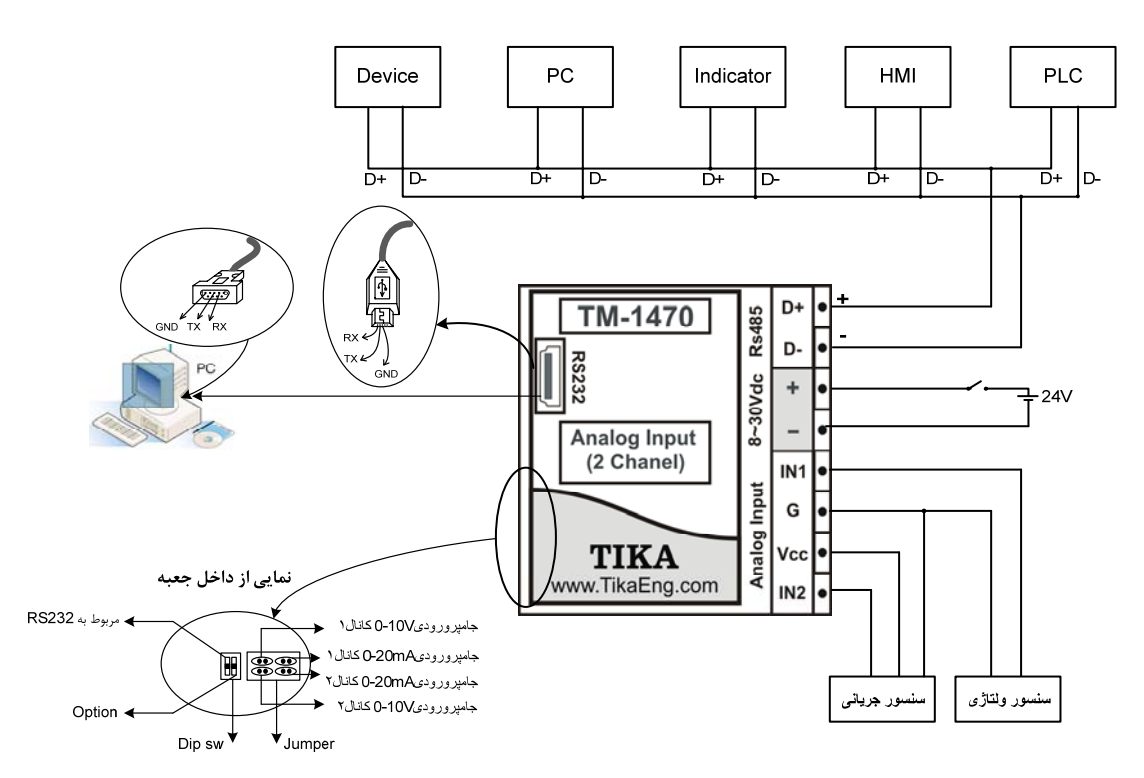

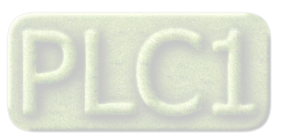

# شرکت مهندسی تیکا

#### بخش دوم خطر و احتياط :

## a ) خطر آسیب دیدن دستگاه :

- \* این وسیله بایستی توسط متخصصان مربوطه نصب گردد. در غیر اینصورت سازنده این دستگاه نبایستی مسئول مشکلات ناشی از عدم عملکرد صحیح وسیله تلقی گردد.
- \* قبل از هر کاری از قطع برق مطمئن شده و سپس شروع به نصب و برقراری اتصالات نمائید و همواره اتصالات را چک کنید تا لختی و یا اتصال کوتاهی رخ نداده
  باشد.
  - \* قبل از راه اندازی و اعمال ولتاژ به دستگاه درب و پوشش جعبه را چفت کنید و اطمینان حاصل کنید که جعبه محکم درجای خود قرار گرفته است.
    - \* همواره دستگاه را با ولتاژ تغذیه نامی راه اندازی کنید.
      برای جلوگیری از آسیب دیدگی دستگاه موارد زیر را کنترل نمائید:
      - » تغذيه دستگاه بين 30VDC ~ 8 ميباشد.
    - \* حداکثر ولتاژ ورودی نباید از 5۷ افزایش یابد مگر اینکه جامپر مربوطه به حالت 10۷ ~ 0 را برای ورودی آن کانال گذاشته باشید.
      - \* جریان روی ترمینال ورودی از 20mA افزایش پیدا نکند.

### قبل از استفاده از دستگاه :

قبل از هر گونه اتصال و نصب دستگاه محتویات این کتابچه راهنما را بدقت بخوانید. موارد زیر را به محض دریافت بسته حاوی ماژول دو ورودی آنالوگ کنترل نمایید.

- \* بسته بندی جعبه از شرایط مناسبی برخوردار باشد.
  - \* کالا در هنگام حمل و نقل آسیب ندیده باشد.
- \* بسته بندی حاوی محصول به همراه ترمینال نصب شده بر روی آن باشد.
  - \* دستورالعمل استفاده ( همین دفترچه ) در داخل بسته بندی باشد.
    - \* CD همراه که شامل نرم افزار و راهنمای استفاده است.

#### نصب و اتصالات :

#### a) نصب :

این دستگاه بر روی ریل نصب میشود که طریقه جازدن آن بدین صورت است که ابتدا قسمت بالایی از شیار زیر دستگاه روی ریل قرار میگیرد و سپس قسمت پایینی از شیار زیر دستگاه که یک نگهدارنده است با فشار به سمت پایین جا زده شده و چفت میشود.

#### b) اتصالات :

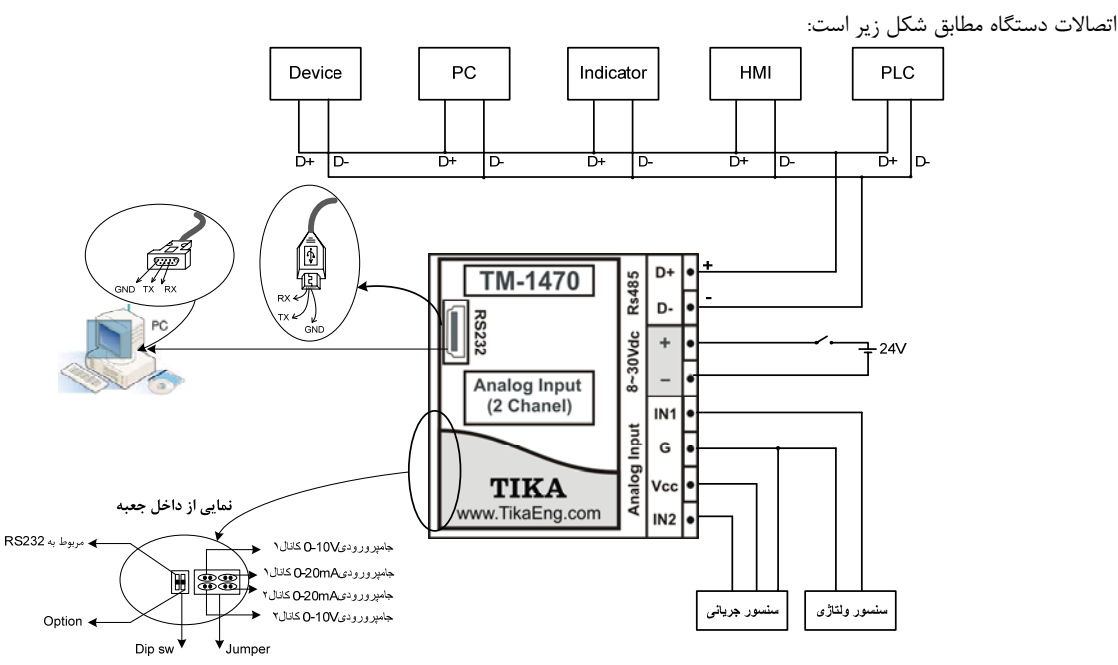

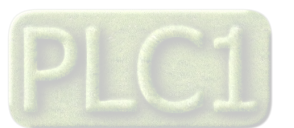

구 8~30VDC

D+ D-+ -

IN1 • G • Vcc • IN2 •

TM-1470

Anaiog Input (2 Chanel)

شكل (1)

GND TX RX

شكل (3)

- شرکت مهندسی تیکا
- ۱. اتصال تغذیه: تغذیه دستگاه طبق راهنمای شکل(۱) سیم بندی می شود (پین ۴،۳).
- ۲. اتصال رابط سریال RS232 (کانکتور USB): کابل رابط همراه دستگاه طبق راهنمای شکل (۲) به ماژول و کامپیوتر متصل می شود. همانطور که در شکل مشاهده می شود کانکتور USB به ماژول دو ورودی آنالوگ و کانکتور DB9 را به پورت سریال کامپیوتر (Com1) متصل می کنیم. نکته : نرخ ارسال دیتا در RS485 برابر 9600kbps است.
  - ۳. اتصال رابط سریال RS485 (پین ۱و۲):

اتصال رابط سریال RS485 در شکل (۳) نشان داده شده است. نکته: لازم به ذکر است که رابط سریال RS435, RS232 از پروتکل ModBus-RTU تبعیت میکنند.

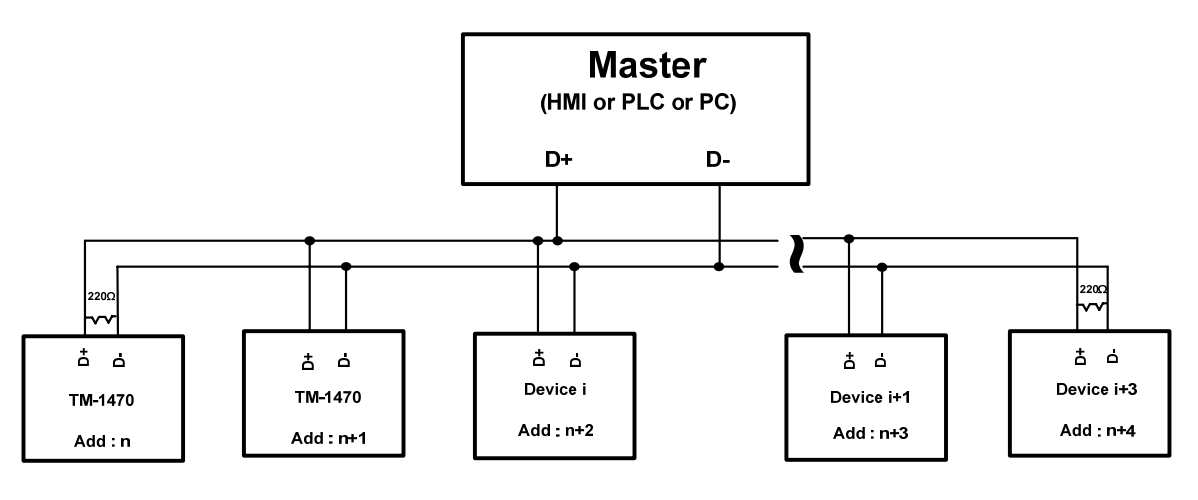

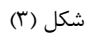

۲. اتصال ورودی ها: ورودی ها طبق نقشه راهنمای شکل (۴) سیم بندی می شوند. نوع سیم بندی بستگی به نوع سنسور مورد استفاده دارد.

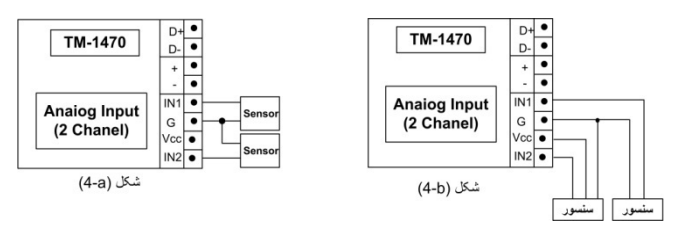

در ترمینال اتصال ورودیها زمین و VCC قابل دسترسی است تا برای سنسورهایی که نیاز به تغذیه دارند مورد استفاده قرار گیرد. سنسورها میتوانند به هر کدام از کانالهای ۱و۲ متصل شوند.

نکته : بسته به خروجی سنسور باید جامپرهای مربوط به آنها را قرار دهید.

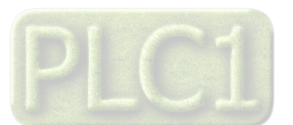

# TM-1470 ت را نصب نمایید. سپس روی جرا کنید. در پنجرهای که باز ر تباط سریال بین کامپیوتر و تونیس کو برای انجام ارسی / انگلیسی ) را تغیی

| D   | 1470    |         |        |      |
|-----|---------|---------|--------|------|
| сні | 563.120 | غروهن 1 | 3.400  | 3.4  |
| CH2 | 985.030 | خروجی 2 | 12.600 | 12.6 |

| CHI                       | ] [ <u>CH2</u>                                                                                                  | یاز استر های سریال |
|---------------------------|----------------------------------------------------------------------------------------------------|--------------------|
| mA 💌                      | V                                                                                                    | 12 أدرس            |
| هد پایین<br>ورودی<br>ط.00 | مديلين<br>ورودي                                                                                                 | الوج ادسال         |
| ي بالا<br>ورودي           | مد بالا<br>ورودى<br>10.00                                                                                       | 0 يريش             |
| راج بالان<br>فردجی        | دنج بلين 80.00                                                                                                  |                    |
| رنچ بالا<br>مروجي         | ۲۰ ویلی ۲۰ ویلی ۲۰ ویلی ۲۰ ویلی ۲۰ ویلی ۲۰ ویلی ۲۰ ویلی ۲۰ ویلی ۲۰ ویلی ۲۰ ویلی ۲۰ ویلی ۲۰ ویلی ۲۰ ویلی ۲۰ ویلی | داقلود             |
|                           |                                                                                                    | ریست               |
|                           |                                                                                                    | صفحه اول           |

| کنل ۱ | •         | 004   |             |          |   |
|-------|-----------|-------|-------------|----------|---|
|       | 0.0000    | Temp1 | ست پرينت 1  | 0.000    |   |
|       | 1024.0000 | Temp2 | ىىت پويىت 2 | 0.000    |   |
|       |           |       |             |          |   |
|       |           |       |             | سفحه اول | - |

# راهنمای استفاده از نرم افزار: پس از انجام اتصالات دستگاه، نرم افزار Panel-Master، که در CD همراه دستگاه است را نصب نمایید. سپس روی فایل TM-1470 در پوشه TM-1470 ( HMI Panel Master ) دابل کلیک کرده و آنرا اجرا کنید. در پنجرهای که باز میشود Ine- را انتخاب کرده و روی گزینه Run کلیک کنید. در این حالت باید ارتباط سریال بین کامپیوتر و دستگاه برقرار شود. در این حالت باید پنجره مقابل ظاهر شده و هیچ پیغام خطایی وجود نداشته باشد. در این پنجره برای نمایش پارامترهای روی Monitor برای انجام تنظیمات روی Setting و برای انجام کالیبراسیون روی calibration کلیک کنید. همچنین در این پنجره می توان زبان ( فارسی / انگلیسی ) را تغییر داد.

# Monitor .A

بخش سوم :

- در این پنجره پارامترهای زیر مشاهده می شوند: - مقدار خام خوانده شده - مقدار خروجی بر حسب رنج بالا و پایین وارد شده برای آن به صورت float - مقدار خروجی بر حسب رنج بالا و پایین وارد شده برای آن به صورت Unsigned int - ID - ستگاه B. تنظیمات
  - در این صفحه میتوانید پارامترهای زیر را تغییر دهید:
    - ۱. پارامتر سريال
    - Address .I
    - Baud Rate .II Parity .III
    - ۲۰۰۰ برمای مربوط به ورودی و خروجی
      - I. نوع ورودی
      - ۔ - ولتاژی (V)
      - جریان (mA)
        - II. رنج ورودی
        - رے رزر کے III. رنج خروجی
- نکته : اگر رنج ورودی بیشتر از 5۷ باشد باید جامپر مربوط به 10۷ 0 برای کانال مربوطه را قرار دهید. بعد از اعمال تغییرات باید کلید دانلود و سپس ریست را بزنید.
  - C. كاليبراسيون
- در این صفحه عمل کالیبراسیون انجام میشود. در مرحله اول برای کالیبره کردن ابتدا باید کانال مورد نظر را از منوی کشویی انتخاب نمایید سپس با وارد کردن
  - دو نقطه MIN و XMD ورودی عملیات کالیبره را انجام دهید. دارای MAX و MIN و MAX ورودی عملیات کالیبره را انجام دهید. با ای است دی Min به کانال می دینار با دیکرد مدر ۲۰ در ۱۷۰۰ در ۱۹۹۰ به جام بعدی انجام خیاهد شد.
- با اعمال ورودی Min به کانال مورد نظر وارد کردن عدد ۰ در y1 و زدن temp1 مرحله بعدی انجام خواهد شد. با اعمال ورودی Max به کانال مورد نظر و وارد کردن عدد 1024 در y2 و زدن temp2 عملیات کالیبراسیون انجام میشود. (میتوان این عملیات را به صورت معکوس انجام داد: ( ابتدا Max ورودی و 1024 و بعد Min ورودی و y2=0).

## استفاده از دستگاه :

- برای استفاده از دستگاه مراحل زیر را انجام دهید:
- ۱ در صورت اعمال ورودی از نوع جریان یا ورودی از نوع ولتاژ بالاتر از 5V جامپرهای مربوطه را قرار دهید.
  - ۲ دستگاه را روی تابلو و روی ریل ببندید.
  - ۳ تمامی کابلها و کانکتورهای دستگاه را پس از سیم بندی به دستگاه وصل کنید.
- ۴ تغذیه دستگاه را وصل کرده و ارتباط سریال آن را با کامپیوتر چک کنید. (پس از نصب و اجرای نرم افزار مربوطه که در CD همراه دستگاه است)
  - ارتباط سريال ميتواند با كامپيوتر, Indicator ,HMI ,PLC.... باشد.
  - ۵ وارد پنجره Setting شده و در صورت نیاز تنظیمات لازم را اعمال کنید.
  - ۶ در این مرحله با اعمال ورودی میتوان در پنجره Monitor پارامترهای اندازه گیری شده را مشاهده نمایید.
- نکته : در صورتی که ما بخواهیم از طریق PLC و یا … از طریق نرم افزار دیگری به کنترل پارامترهای دستگاه بپردازیم باید ابتدا توسط نرم افزار همراه دستگاه، تنظیمات آنرا انجام دهیم و سپس دستگاه را به PLC و یا … متصل کنیم.

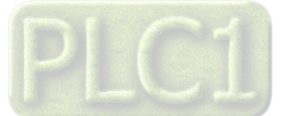

# شرکت مهندسی تیکا

#### بخش چهارم :

#### ارتباط با PLC و یا کنترل دستگاه از طریق نرم افزاری :

زمانی که ما بخواهیم دستگاه را با PLC و یا هر دستگاه دیگری ارتباط دهیم باید با برخی از رجیسترها و پارامترهای داخلی دستگاه آشنا باشیم و همچنین باید مختصری راجع به پروتکل Modbus آشنا باشیم.

#### رجیسترها و پارامترهای دستگاه:

پارامترهای اندازه گیری شده

## تنظيم پارامترهای دستگاه

- a) پارامترهای مشخصه دستگاه
  - b) پارامترهای ارتباط سریال
  - c) پارامترهای کالیبراسیون
- d) پارامترهای مربوط به نوع ورودی و رنج خروجی
  - e) پارامترهای مربوط به رنج خروجی
    - f) جدول DIP-SW
      - g) دستورات

#### شرح پارامترهای دستگاه :

- a. پارامترهای مشخصه دستگاه
- تعداد این متغییرها در کارخانه تنظیم میشود و غیر قابل تغییر میباشد. این پارامترها عبارتند از:
- \* ID (مشخصه دستگاه): مشخصه دستگاه دو ورودی آنالوگ مساوی 1470 است. (دستگاههای مختلف شناسههای متفاوتی دارند)
  - \* HW & SW Version: نسخه سخت افزار و نرم افزار دستگاه می باشد.
    - \* Serial Number: شماره سریال دستگاه میباشد.
      - b. پارامترهای ارتباط سریال

ارتباط ماژول با کامپیوتر یا HMI یا PLC از طریق پورت سریال انجام میشود. برای برقراری این ارتباط مقدار پارامترهای نرخ سریال، آدرس دستگاه و پریتی باید

#### بطور صحيح انتخاب شوند.

مقادير پيش فرض كارخانه ( Add = 1;Baudrate = 9600 ;Parity = none) مي باشد.

- ۱ معتبر هستند. آدرس صفر، آدرس عمومی Modbus آدرسهای ۱ تا ۲۴۷ معتبر هستند. آدرس صفر، آدرس عمومی
  ۲۹ معتبر هستند. آدرس صفر، آدرس عمومی
  ۲۹ معتبر هستند. آدرس صفر، آدرس عمومی
  - Baud rate ۲- ؛ نرخ پورت سریال را مشخص می کند. فرکانس های پشتیبانی شده توسط دستگاه TM 1470 به صورت TM 1470 به صورت Baud rate ۲ 4800bis ,2400bis می باشد.
    - ۳- Parity: پریتی های پشتیبانی شده توسط دستگاه none ,odd ,even می باشد.
  - \* در صورت فراموشی هر کدام از پارامترهای بالا ارتباط سریال برقرار نمی شود. برای رفع این مشکل کلید SW1 را در وضعیت OFF قرار دهید ودستگاه را ریست نمائید. بعد از راه اندازی مجدد، مقدار پارامترها مطابق ( Add = 1 , Baud rate = 9600bis , Parity = none) تنظیم می شوند.
    - c. پارامترهای کالیبراسیون

کالیبراسیون دارای دو مرحله میباشد. به ازای ورودی متفاوت عمل کالیبراسیون انجام میشود. به این صورت که ابتدا کانال مورد نظر را انتخاب کنید. به ازای دو نقطه Min و Max کالیبراسیون انجام خواهد شد y2 , y1 و 1024 قرار دهید به عنوان مثال 1024 = y2 , 0 = y1.

یک بار ورودی را صفر کرده و Temp1 را بزنید و سپس ورودی را در حالت Max قرار داده و Temp2 را بزنید، در این مرحله عمل کالیبراسیون کامل می شود (یا می توان y1, y2 را جابه جا مقدار دهی کرد)

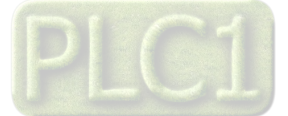

- d. پارامترهای مربوط به نوع ورودی و رنج ورودی
- \* نوع ورودی میتواند از نوع جریانی یا ولتاژی تعیین شود. این پارامت باید به دو صورت نرم افزاری و سخت افزاری انجام شود.
  ۱ برای انتخاب نوع ورودی ورودی به صورت نر افزاری باید متغیر Type Input را طبق جدول زیر مقدار دهی نمایید.

| نوع ورودی   | مقدار |
|-------------|-------|
| ورودى ولتاژ | 1     |
| ورودى جريان | 2     |

۲- رنج ورودی جریان Max = 20 mA, Min = 0 mA میباشد، برای رنج ورودی ولتاژ Max = 10V, Min = 0V, Min = 0 M میباشد، برای رنج ورودی ولتاژ بالاتر از 5V و یا ورودی جریانی باید جامپر مربوطه به آن را گذاشته باشید.

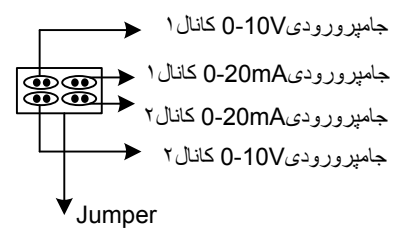

۳- پارامترهای مربوط به رنج خروجی

رنج خروجی مستقل از نوع و رنج ورودی میباشد و میتوانید در بازه مورد نظر خود آن را تعریف کنید.

۴- . جدول DIP-SW

تنظيم پارامترهاي ارتباط سريال

| Net Work (Address , Parity , Bauderate) |     |                                             |  |  |
|-----------------------------------------|-----|---------------------------------------------|--|--|
| GW/1                                    | off | Add=1, Bauderate = 9600b/s, Parity = none   |  |  |
| 5W1                                     | on  | پارامترهای شبکه از حافظه EEPROM خوانده شود. |  |  |
| SW2                                     |     | SW2 بدون استفاده میباشد.                    |  |  |

اما SW2 به عنوان Option پیش بینی شده و فعلاً کاربردی ندارد.

۵- دستورات

در دستگاه دو ورودی آنالوگ فرمانهایی تعبیه شده که میتوان عملیاتی از قبل کالیبراسیون، تعیین نوع در رنج ورودی و رنج خروجی و ... را انجام داد. لیست دستورات در زیر آمده است:

| دستور    | توضيح                                                             |
|----------|-------------------------------------------------------------------|
| Reset    | با اجرای این فرمان دستگاه Reset میشود                             |
| Download | با اجرای این فرمان محتویات حافظه RAM در حافظه EEPRAM ذخیره میشوند |
| Temp 1   | مرحله اول كاليبراسيون                                             |
| Temp 2   | مرحله دوم كاليبراسيون و انجام آن                                  |

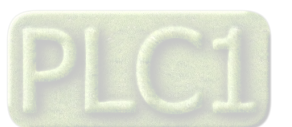

# جدول آدرسهای دستگاه :

| Address                          | Register     | Data type       | Read<br>Write | Description                                                                                                    |
|----------------------------------|--------------|-----------------|---------------|----------------------------------------------------------------------------------------------------|
| 40001 (0x0000)                   | Device-ID    | Unsigned int    | R             | مشخصه دستگاه، ماژول دو ورودی آنالوگ دارای مشخصه 1470 میباشد                                                                                                    |
| 40002 (0x0001)                   | Name Factory | Unsigned int    | R             | نام شرکت سازنده در این رجیستر میباشد                                                                                                    |
| 40006 (0x0005)                   | Hard Version | Float           | R             | نسخه سخت افزار در این رجیستر میباشد                                                                                                    |
| 40008 (0x0007)                   | Soft Version | Float           | R             | نسخه نرم افزار در این رجیستر میباشد                                                                                                    |
| 40010 (0x0009)                   | Serial       | Unsigned int[8] | R             | شماره سریال دستگاه در این رجیستر میباشد                                                                                                    |
| 40018 (0x0017)                   | Valuech1     | Float           | R             | مقدار خوانده شده ADC کانال یک به ازای رنج ورودی تعیین شده                                                                                                    |
| 40020 (0x0019)                   | Valuech2     | Float           | R             | مقدار خوانده شده ADC کانال دو به ازای رنج ورودی تعیین شده                                                                                                    |
| 40028 (0x0027)                   | Output1      | Float           | R             | خروجي بر حسب رنج خروجي تعيين شده براي كانال ۱                                                                                                    |
| 40030 (0x0029)                   | Output2      | Float           | R             | خروجی بر حسب رنج خروجی تعیین شده برای کانال۲                                                                                                    |
| 40032 (0x0031)                   | Int- Output1 | signed int      | R             | خروجی کانال یک * ۱۰                                                                                                    |
| 40033 (0x0032)                   | Int- Output2 | signed int      | R             | خروجی کانال دو * ۱۰                                                                                                    |
| 40051 (0x0050)                   | Ch1Call      | Float[2]        | R-W           | مقدار Min یا Max برای کالیبراسیون که باید0 یا 1024 وارد شود                                                                                                    |
| 40055 (0x0054)                   | Select Ch    | Unsigned int    | R-W           | انتخاب كانال براى انجام كاليبراسيون                                                                                                    |
| 40056 (0x0055)                   | Type Input   | Unsigned int[2] | R-W           | انتخاب نوع ورودی<br>مقدار نوع ورودی<br>1 ورودی ولتاژ<br>2 ورودی جریان                                                                                                    |
| 40058 (0x0057)<br>40060 (0x0059) | Low Level    | Float[2]        | R-W           | حد پایین ورودی(به صورت آرایه تعریف شده است)                                                                                                    |
| 40062 (0x0061)<br>40064 (0x0063) | High Level   | Float[2]        | R-W           | حد بالا ورودی(به صورت آرایه تعریف شده است)                                                                                                    |
| 40066 (0x0065)<br>40068 (0x0067) | Rang Outl    | Float[2]        | R-W           | حد پايين خروجي(به صورت آرايه تعريف شده است)                                                                                                    |
| 40070 (0x0069)<br>40072 (0x0071) | Rang Out2    | Float[2]        | R-W           | حد بالای خروجی (به صورت آرایه تعریف شده است)                                                                                                    |
| 40091 (0x0090)                   | Instruction  | Unsigned int    | R-W           | رجيستر دستورالعمل<br>با مقدار دادن به اين رجيستر فرمانهارا براى دستگاه صادر مى كنيم.<br>مقادير معتبر عبارتند از:<br>0 عملى انجام نمىشود<br>00000 دستگاه ريست مىشود<br>محتويات حافظه MAR در حافظه ماندنى EEPRAM ذخيره مىشود.<br>00000 *بعد از عوض كردن مقدار هر پارامتر براى ذخيره آن بايد از اين<br>دستور استفاده نماييم<br>00000 مرحله اول كاليبراسيون |
| 40096 (0x0095)                   | Address      | Unsigned int    | R-W           | جهت ذخیره آدرس در ارتباط سریال<br>آدرس دستگاه در شبکه را مشخص میکند.<br>آدرس های معتبر از 1 تا 247 می باشد . آدرس یک آدرس عمومی همه دستگاه ها می باشد                                                                                                    |
| 40097 (0x0096)                   | Baud Rate    | Unsigned int    | R-W           | جهت ذخيره نرخ ارسال در ارتباط سريال<br>Value 1 2 3 4 5 6<br>Baud 2400b/s 4800b/s 9600b/s 19200b/s 38400b/s 57600b/s                                                                                                    |
| 40098 (0x0097)                   | Parity       | Unsigned int    | R-W           | نرخ پريتى را مشخص مىكند.<br>Byte high Parity<br>Default – 0 None<br>1 Even<br>2 Odd                                                                                                    |

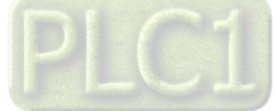

شرکت مهندسی تی

#### مختصری راجع به پروتکل Modbus :

در این پروتکل از یک Bus دو سیمه روی پورت سریال استفاده می شود، در هر Bus یک Master و چندین Slave وجود دارد. روش تبادل اطلاعات بصورت درخواست و پاسخ است که کدهای درخواست اصلی به شرح زیراست.

| 03 | Read Holding Register   |
|----|-------------------------|
| 04 | Read Input Register     |
| 06 | Write Single Register   |
| 16 | Write Multiple Register |

| 01 | Read Coils           |
|----|----------------------|
| 02 | Read discrete InPuts |
| 05 | Write Single Coil    |
| 15 | Write Multiple Coils |

مثال:

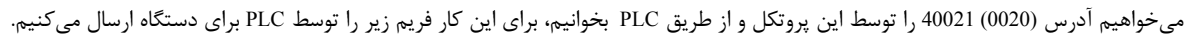

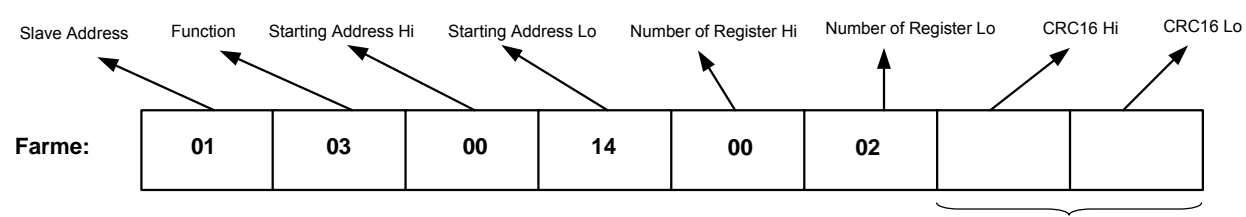

CRC

Slave Addreee: آدرس دستگاه

Function: کد درخواست که از جدول فوق استفاده شده است.

Starting Address: آدرس شروع محل خواندن که مربوط به آدرس رجیسترهای داخلی دستگاه است، در اینجا آدرس Decimal : 0014 Hex است. Number of Register Hi: تعداد رجیسترهای مورد نظر که در اینجا تعداد ۱ پارامتر با فرمت Float یعنی ۲ رجیستر مدنظر است Number of Register Hi CRC16: کد خطای CRC

در حالت پاسخ که دستگاه به PLC پاسخ میدهد Frame زیر به PLC ارسال می شود.

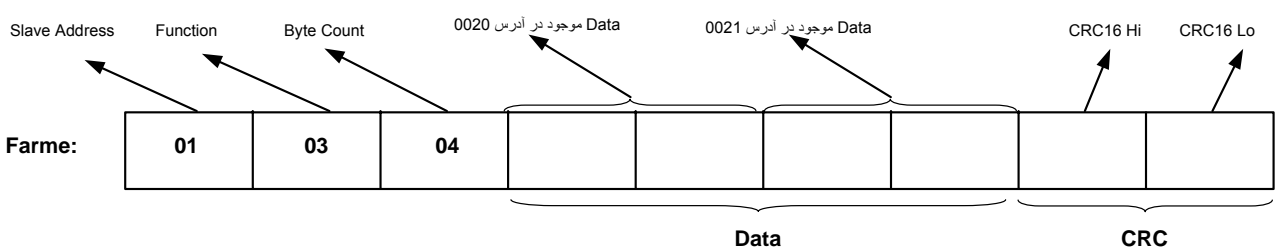

CRC

Byte Count: تعداد بایت های دیتای ارسالی است.

نكته: فاصله بين دو بايت نبايد از 1.5 كاراكتر بيشتر و فاصله بين دو فريم نبايد از 3.5 كاراكتر كمتر شود.

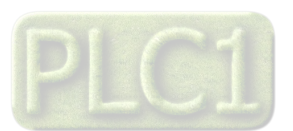